## Préparer des vidéos à transférer vers iTunes

Définissez des attributs EXPORT aux vidéos enregistrées en ajoutant une coche "LIB.". Lorsque EXPORT est réglé, les vidéos peuvent être facilement enregis-

Lorsque EXPORT est réglé, les vidéos peuvent être facilement enregistrées sur iTunes via le logiciel fourni.

1 Sélectionnez le mode de lecture.

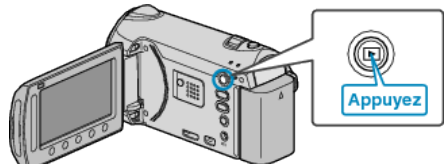

2 Sélectionnez le mode vidéo.

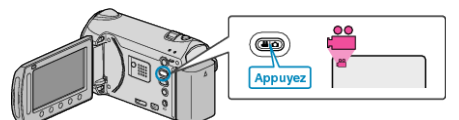

**3** Appuyez sur la touche UPLOAD/EXPORT pour afficher le menu TEL-ECHARGER REGLAGES/EXPORTER REGLAGES.

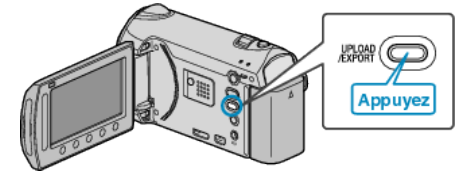

4 Sélectionnez "EXPORTER REGLAGES" et appuyez sur .

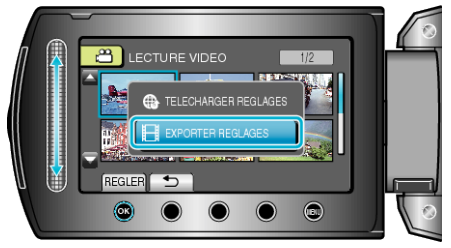

5 Sélectionnez la vidéo souhaitée puis appuyez sur ®.

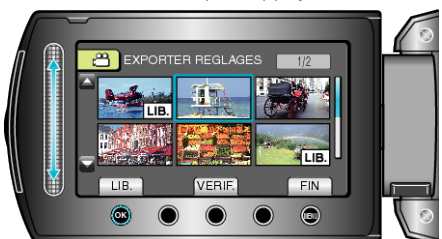

- Une marque "LIB." apparaît sur le fichier sélectionné. Pour supprimer la marque "LIB.", appuyez à nouveau sur <sup>®</sup>.
- Appuyez sur "VERIF." pour vérifier le fichier sélectionné.
- Pour quitter EXPORTER REGLAGES, appuyez sur .

## **REMARQUE:**

- Prenez des vidéos en format iTunes en réglant EXPORT avant tout enregistrement.
- Le format des vidéos enregistrées change lorsque celles-ci sont transférées vers un ordinateur via le logiciel fourni.
  Les fichiers stockés sur cet appareil ne seront pas affectés.
- La marque "LIB." n'apparaît pas sur les autres écrans d'index.

## Transférer des vidéos converties sur iPod

Vous pouvez exporter des vidéos vers iTunes via le logiciel "Everio MediaBrowser" fourni.

Installez le logiciel sur votre ordinateur puis connectez cet appareil à l'ordinateur.

- Pour savoir comment utiliser le logiciel, consultez le fichier d'aide.
- Pour en savoir plus sur le transfert de fichiers vers iPod, consultez le fichier d'aide de iTunes.

Problèmes pour exporter des fichiers vers iTunes : -

 Consultez "Q&A", "Dernières informations", "Télécharger informations", etc. dans "Cliquez pour obtenir les dernières infos sur les produits" dans le fichier d'aide du logiciel fourni "Everio MediaBrowser".